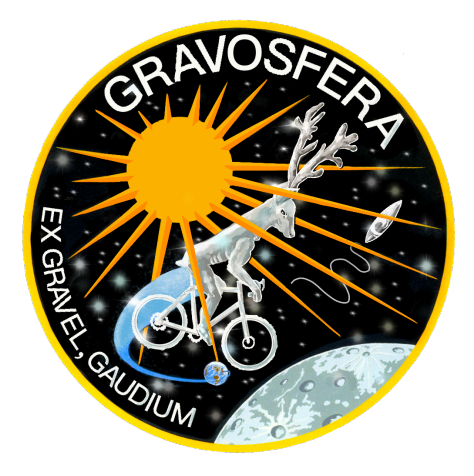

## INSTRUÇÕES COPY AND PASTE DO LINK/LIGAÇÃO DA ATIVIDADE

O carregamento é prático e rápido: leva menos de um minuto! Basta preencher alguns dados e inserir a ligação/link da atividade do Komoot ou Strava. Se for num computador é só copiar e colar a ligação (barra de endereços).

Num telemóvel também é possível e prático:

Komoot (Android): página da atividade concluída >> > três pontos no canto superior direito
> > Share > > Share a link to this tour > > COPY LINK > > > finalmente colar o link no formulário do site da Gravosfera;

Strava (Android): página da atividade concluída > > > botão de partilha no canto superior direito (3 círculos conectados por linhas) > > Mais > > Copiar para área de transferência (no fundo da página) > > > finalmente colar o link no formulário do site da Gravosfera;

- O procedimento em ambiente iOS é também possível e semelhante ao Android para o Komoot e Strava.

Na página para 'Carregar Atividade' encontram-se informações importantes sobre os critérios para que a atividade seja validada para o Ranking Gravosfera. Por exemplo, a tua conta deverá estar aberta ao público para que assim possamos descarregar a tua atividade. Ao nível da <u>gravação da atividade</u> há precauções que podem minimizar o risco de azar com o registo da atividade: conheceres bem o teu equipamento de gravação GPS e estar totalmente carregado; transportares uma powerbank; proteger os equipamentos de condições meteorológicas adversas; gravação dupla da performance com dispositivo GPS e telemóvel.